## Importer les décisions d'orientation

FICHE PRATIQUE MDPH-MDA

Handicap

**Cette fiche pratique** est destinée aux référents ViaTrajectoire, personnes ressources techniques des organisations MDPH-MDA. Elle **détaille la procédure d'import des décisions d'orientation ESMS et la vérification de l'import de ces données.** 

# 1 L'import des décisions d'orientation ESMS

L'import des décisions d'orientation ESMS se fait avec un fichier au format. CsV.

Afin d'importer des décisions d'orientation ESMS :

- 1. Allez sur l'outil ViaTrajectoire, dans le menu HANDICAP
- 2. Cliquez sur l'onglet Importer des décisions d'orientation

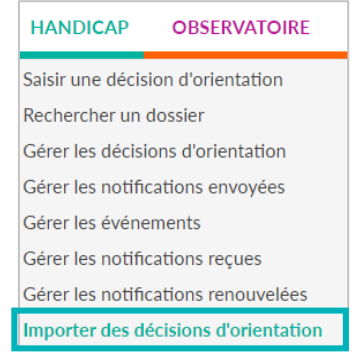

Cliquez sur le bouton « **Choisir un fichier** » afin d'importer les décisions d'orientation de Via Trajectoire.

Sélectionnez le fichier (sous format .csv)

Cliquez sur le bouton « Ouvrir »

### Cliquez sur « Vérifier les décisions »

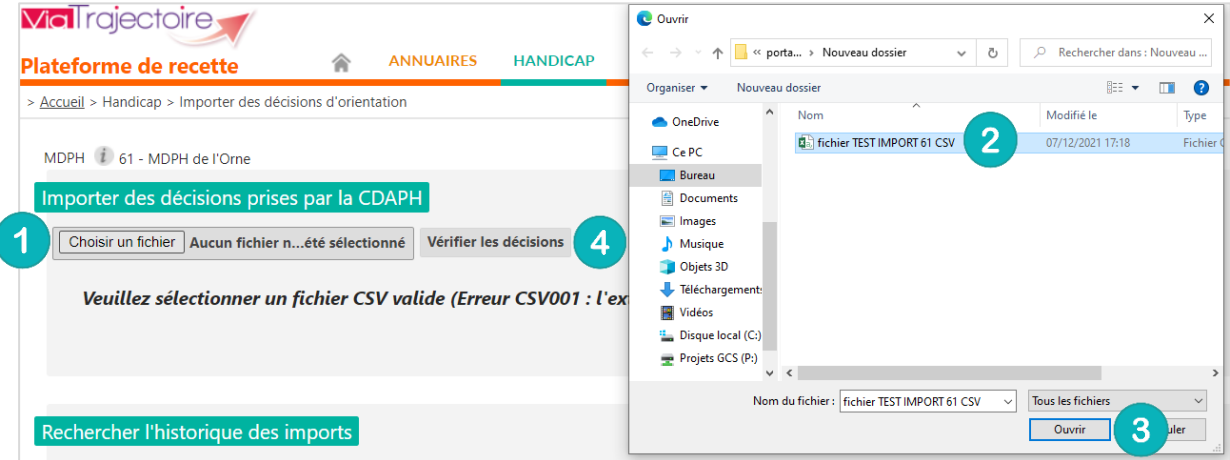

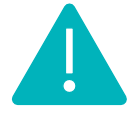

2

3

Remarque : Avec la mise en place du projet SI MDPH piloté par la CNSA, chaque MDPH/MDA peut générer ce fichier directement via le logiciel métier interne. En cas de problème, veuillez vous adresser à votre éditeur de logiciel métier interne.

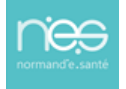

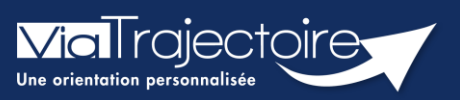

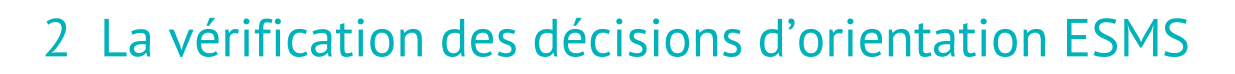

Il est nécessaire de se référer au document des spécifications de l'interface d'intégration des décisions d'orientation CDAPH au format d'échange en lien avec le logiciel métier interne.

## 2.1 Cas de vérifications incorrectes

**Via** Trajectoire

En cas d'erreur sur un fichier importé (données obligatoires manquantes, format...), un message d'erreur apparaîtra en rouge sur la ligne de la décision d'orientation comportant une erreur et l'ensemble des décisions d'orientation ESMS ne peut être importé.

Dans les deux cas présentés ci-dessous, le bouton **Import des décisions** est non cliquable. Des modifications sur le fichier d'import doivent alors être réalisées.

3 niveaux existent lors de cette étape de vérification des décisions :

- Vert = aucune erreur lors de la vérification du fichier d'import
- Orange = détection d'une erreur non bloquante dans l'import des décisions dans ViaTrajectoire.
- Rouge = erreur bloquante dans les données obligatoires

#### 2.1.1 Erreur dans la saisi d'informations pour un usager

| N° individu | Identité      | Date de naissance   | Date de décision       | Validité                            | Catégorie / type de droits | ESMS       | Informations                                                                                                    |
|-------------|---------------|---------------------|------------------------|-------------------------------------|----------------------------|------------|----------------------------------------------------------------------------------------------------|
| 1562        | DONALD Riri   | né(e) le 14/05/2001 |                        | valable du 10/12/2021 au 10/12/2025 | Type de droit 11.5         | Aucun ESMS | Des erreurs sont survenues lors de la vérification des informations obligatoires<br>- Erreur sur la date de décision |
| 4896        | DONALD Fifi   | né(e) le 14/05/2001 | décision du 05/12/2021 | valable du 10/12/2021 au 10/12/2025 | Type de droit 11.5         | Aucun ESMS | Les informations obligatoires semblent présentes                                                                     |
| 9963        | DONALD Loulou | né(e) le 14/05/2001 | décision du 05/12/2021 | valable du 10/12/2021 au 10/12/2025 | Type de droit 11.6         | Aucun ESMS | Les informations obligatoires semblent présentes                                                                     |
| 4745        | DONALD Picsou | né(e) le 26/02/1961 | décision du 05/12/2021 | valable du 10/12/2021 au 10/12/2025 | Type de droit 13.99        | Aucun ESMS | Les informations obligatoires semblent présentes                                                                     |
| 8988        | CRI Aline     | né(e) le 14/08/1995 | décision du 05/12/2021 | valable du 10/12/2021 au 10/12/2025 | Type de droit 13.1         | Aucun ESMS | Les informations obligatoires semblent présentes                                                                     |
|             |               |                     |                        |                                     |                            |            |                                                                                                    |
|             |               |                     |                        |                                     |                            |            | Ret                                                                                                    |

### 2.1.2 Erreur du format du fichier

| ERREUR CSV001F : la ligne 20 du fichier CSV n'est pas conforme au format attendu |               |                     |                          |                                    |                            |            |                                                  |
|----------------------------------------------------------------------------------|---------------|---------------------|--------------------------|------------------------------------|----------------------------|------------|--------------------------------------------------|
| N° individu                                                                      | Identité      | Date de naissance   | Date de décision         | Validité                           | Catégorie / type de droits | ESMS       | Informations                                     |
| 1562                                                                             | DONALD Riri   | né(e) le 14/05/2001 | décision du 05/12/2021 v | alable du 10/12/2021 au 10/12/2025 | Type de droit 11.5         | Aucun ESMS | Les informations obligatoires semblent présentes |
| 4896                                                                             | DONALD Fifi   | né(e) le 14/05/2001 | décision du 05/12/2021 v | alable du 10/12/2021 au 10/12/2025 | Type de droit 11.5         | Aucun ESMS | Les informations obligatoires semblent présentes |
| 9963                                                                             | DONALD Loulou | né(e) le 14/05/2001 | décision du 05/12/2021 v | alable du 10/12/2021 au 10/12/2025 | Type de droit 11.6         | Aucun ESMS | Les informations obligatoires semblent présentes |
| 4745                                                                             | DONALD Picsou | né(e) le 26/02/1961 | décision du 05/12/2021 v | alable du 10/12/2021 au 10/12/2025 | Type de droit 13.99        | Aucun ESMS | Les informations obligatoires semblent présentes |
| 8988                                                                             | CRI Aline     | né(e) le 14/08/1995 | décision du 05/12/2021 v | alable du 10/12/2021 au 10/12/2025 | Type de droit 13.1         | Aucun ESMS | Les informations obligatoires semblent présentes |
|                                                                                  |               |                     |                          |                                    |                            |            |                                                  |

## 2.2 Cas de vérifications correctes

L'import des données dans la base ViaTrajectoire est possible dès lors que toutes les données minimales sont vérifiées.

Le bouton **Import des décisions** est alors cliquable pour effectuer l'import des décisions d'orientation sur ViaTrajectoire.

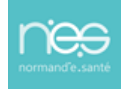

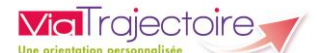

| MDP | H (İ) 61 - N | 1DPH de l'Orne  |                     |                        |                                     |                            |            |                                                  |
|-----|--------------|-----------------|---------------------|------------------------|-------------------------------------|----------------------------|------------|--------------------------------------------------|
| Imp | orter des    | décisions pr    | ises par la CDAPI   | H                      |                                     |                            |            |                                                  |
|     |              | ier Aucun fichi | er nété sélectionné | Vérifier les décisions |                                     |                            |            |                                                  |
| N   | ° individu   | Identité        | Date de naissance   | Date de décision       | Validité                            | Catégorie / type de droits | ESMS       | Informations                                     |
| 15  | 62           | DONALD Riri     | né(e) le 14/05/2001 | décision du 05/12/2021 | valable du 10/12/2021 au 10/12/2025 | Type de droit 11.5         | Aucun ESMS | Les informations obligatoires semblent présentes |
| 48  | 96           | DONALD Fifi     | né(e) le 14/05/2001 | décision du 05/12/2021 | valable du 10/12/2021 au 10/12/2025 | Type de droit 11.5         | Aucun ESMS | Les informations obligatoires semblent présentes |
| 99  | 63           | DONALD Loulou   | né(e) le 14/05/2001 | décision du 05/12/2021 | valable du 10/12/2021 au 10/12/2025 | Type de droit 11.6         | Aucun ESMS | Les informations obligatoires semblent présentes |
| 47  | 45           | DONALD Picsou   | né(e) le 26/02/1961 | décision du 05/12/2021 | valable du 10/12/2021 au 10/12/2025 | Type de droit 13.99        | Aucun ESMS | Les informations obligatoires semblent présentes |
| 89  | 88           | CRI Aline       | né(e) le 14/08/1995 | décision du 05/12/2021 | valable du 10/12/2021 au 10/12/2025 | Type de droit 13.1         | Aucun ESMS | Les informations obligatoires semblent présentes |
|     |              |                 |                     |                        |                                     |                            |            |                                                  |

|                                                                                          | Ferm |
|------------------------------------------------------------------------------------------|------|
| L'import des décisions d'orientation est en cours,<br><b>ne quittez pas cette page</b> . |      |
| Vous serez averti lorsque l'import sera terminé.                                         |      |

Dans le cas où le bouton « **Importer les décisions** » est sélectionné, une fenêtre s'ouvrira expliquant que l'import est en cours de traitement.

Une fois l'import terminé, un **récapitulatif des décisions d'orientation** sera affiché.

| NIR to alternate                                                                                                    | Laboratio (                                                                              | Data da astronom                                                                | Data da désisten                                       | No. 11 - 11 - 4                      | Cattle ania ( tama da dasta             | TCMC          | Informations.                                    |
|----------------------------------------------------------------------------------------------------|------------------------------------------------------------------------------------------|---------------------------------------------------------------------------------|--------------------------------------------------------|--------------------------------------|-----------------------------------------|---------------|--------------------------------------------------|
| in individu                                                                                                    | DONALD Biri                                                                              | Date de naissance                                                               | Date de décision                                       | validite                             | Categorie / type de droits              | ESMS          | informations                                     |
| 562                                                                                                    | DONALD Rin                                                                               | ne(e) le 14/05/2001                                                             | decision du 05/12/2021                                 | valable du 10/12/2021 au 10/12/2     | 2025 Type de droit 11.5                 | Aucun ESMS    | Les informations obligatoires semblent presentes |
| 896                                                                                                    | DONALD Fift                                                                              | ne(e) le 14/05/2001                                                             | decision du 05/12/2021                                 | valable du 10/12/2021 au 10/12/2     | 2025 Type de droit 11.5                 | Aucun ESMS    | Les informations obligatoires semblent présentes |
| 963                                                                                                    | DONALD Loulou                                                                            | ne(e) le 14/05/2001                                                             | decision du 05/12/2021                                 | valable du 10/12/2021 au 10/12/2     | 2025 Type de droit 11.6                 | Aucun ESMS    | Les informations obligatoires semblent présentes |
| 1745                                                                                                    | DONALD Picsou                                                                            | né(e) le 26/02/1961                                                             | décision du 05/12/2021                                 | valable du 10/12/2021 au 10/12/2     | 2025 Type de droit 13.99                | Aucun ESMS    | Les informations obligatoires semblent présentes |
| 488                                                                                                    | CRI Aline                                                                                | ne(e) le 14/08/1995                                                             | decision du 05/12/2021                                 | valable du 10/12/2021 au 10/12/2     | 2025 Type de droit 13.1                 | Aurun ESMS    | Les informations obligatoires semblent présentes |
| Répons                                                                                                    | es du service (                                                                          | de création                                                                     |                                                        |                                      |                                         |               |                                                  |
| Import terminé (5 ligne(s) traitée(s) en 01m50s)                                                                                                    |                                                                                          |                                                                                 |                                                        |                                      |                                         |               |                                                  |
| mp                                                                                                    |                                                                                          | ie (5 light)                                                                    | s) traffec(s)                                          | ch o hhisos)                         |                                         |               |                                                  |
| N° individu<br>La décision<br>La décision                                                                                                    | 1562 : La décision<br>d'orientation transi<br>d'orientation ne co                        | d'orientation a été créé<br>mise ne contenait aucur<br>ntenait aucune notificat | e avec succès<br>ne déficience, si elle exista<br>tion | it déjà dans ViaTrajectoire et qu'el | le contenait des déficiences, elles ont | été supprimée | 25                                               |
| N° individu : 4896 : La décision d'orientation a été créée avec succès<br>La décision d'orientation transmise ne contenit aucune déficience, si elle existait déjà dans ViaTrajectoire et qu'elle contenait des déficiences, elles ont été supprimées<br>La décision d'orientation ne contennat aucune notification           |                                                                                          |                                                                                 |                                                        |                                      |                                         |               |                                                  |
| V <sup>a</sup> individu: 9963: La décision d'orientation a été créée avec succès<br>La décision d'orientation transmise ne contenit aucune déficience, si elle existait déjà dans ViaTrajectoire et qu'elle contenait des déficiences, elles ont été supprimées<br>La décision d'orientation ne contenait aucune notification |                                                                                          |                                                                                 |                                                        |                                      |                                         |               |                                                  |
| N° individu<br>La décision                                                                                                    | 4745 : La décision<br>d'orientation trans                                                | d'orientation a été créé<br>mise ne contenait aucur                             | èe avec succès<br>ne déficience, si elle exista        | it déjà dans ViaTrajectoire et qu'el | le contenait des déficiences, elles ont | été supprimée | 25                                               |
| La décision                                                                                                    | d'orientation ne co                                                                      | intenant aucune notificat                                                       | lion                                                   |                                      |                                         |               |                                                  |
| La décision<br>N° individu<br>La décision<br>La décision                                                                                                    | d'orientation ne co<br>8988 : La décision<br>d'orientation transi<br>d'orientation ne co | d'orientation a été créé<br>mise ne contenait aucur<br>ntenait aucune notificat | e avec succès<br>ne déficience, si elle exista<br>tion | it déjà dans ViaTrajectoire et qu'el | le contenait des déficiences, elles ont | été supprimée | 25                                               |
| La décision<br>N° individu<br>La décision<br>La décision                                                                                                    | d'orientation ne co<br>8988 : La décision<br>d'orientation transi<br>d'orientation ne co | d'orientation a été créé<br>mise ne contenait aucur<br>ntenait aucune notificat | e avec succès<br>le déficience, si elle exista<br>ion  | it déjà dans ViaTrajectoire et qu'el | le contenait des déficiences, elles ont | été supprimée | 25                                               |

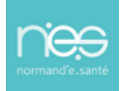